## COME SCARICARE L'ATTESTATO DALLA PIATTAFORMA PEARSON

## 1 - Andare sulla piattaforma My Pearson Place:

## https://it.pearson.com/prodotti-digitali/my-pearson-place.html

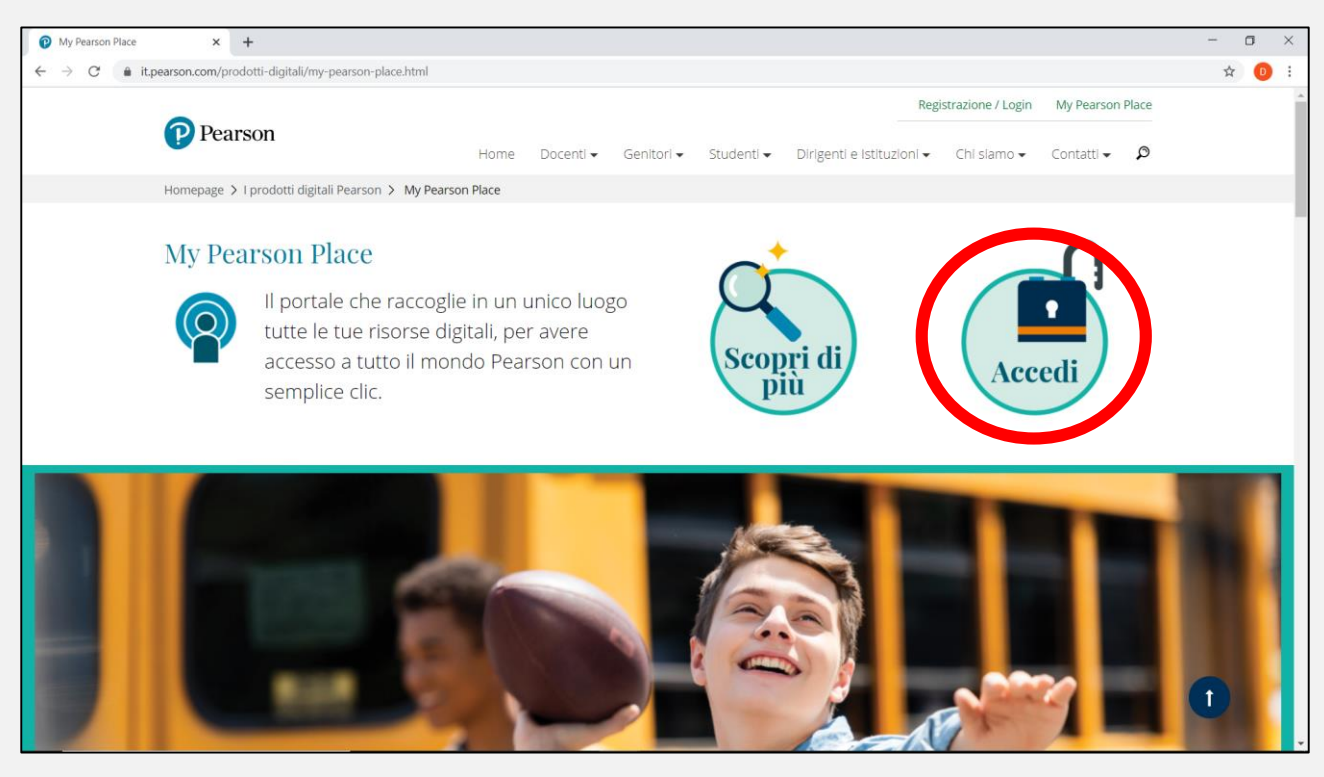

2 - Fare clic su **Accedi**, inserire le credenziali usate durante la formazione ed ignorare, se richiesto, l'aggiunta del cellulare.

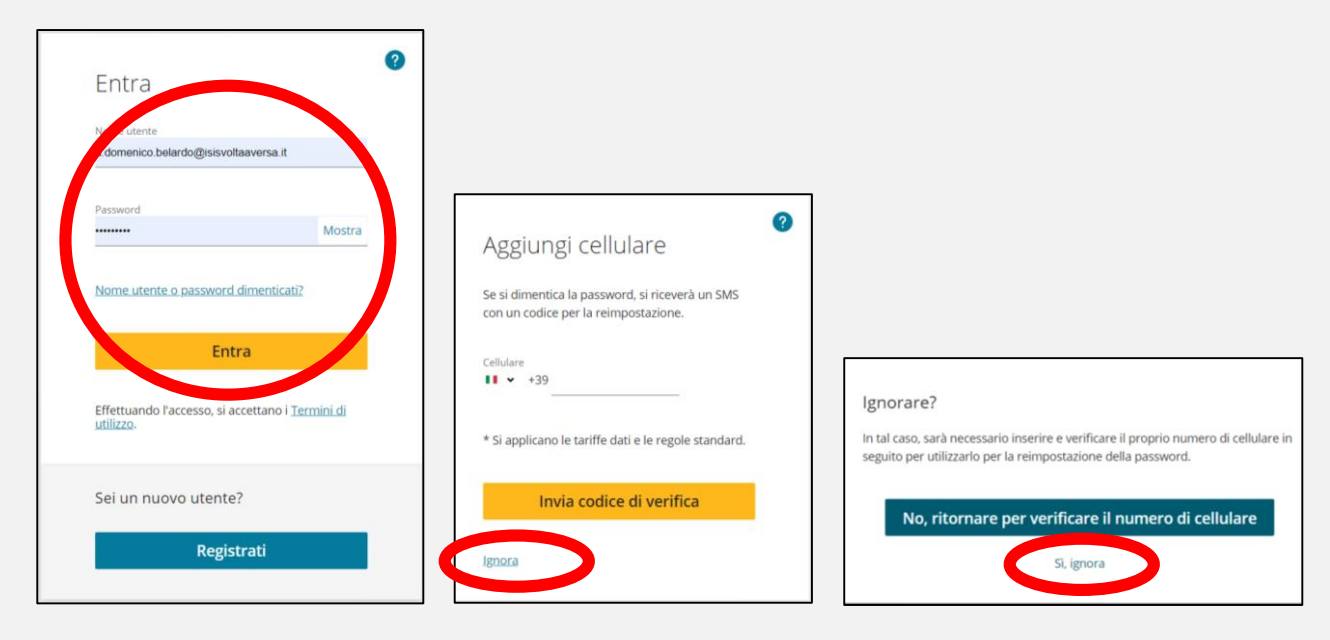

3 - Entrati sulla piattaforma, fare clic su Formazione, poi su Minicorsi digitali e
 Piattaforme eLearning ed infine fare clic su Accedi di fianco al corso richiesto.

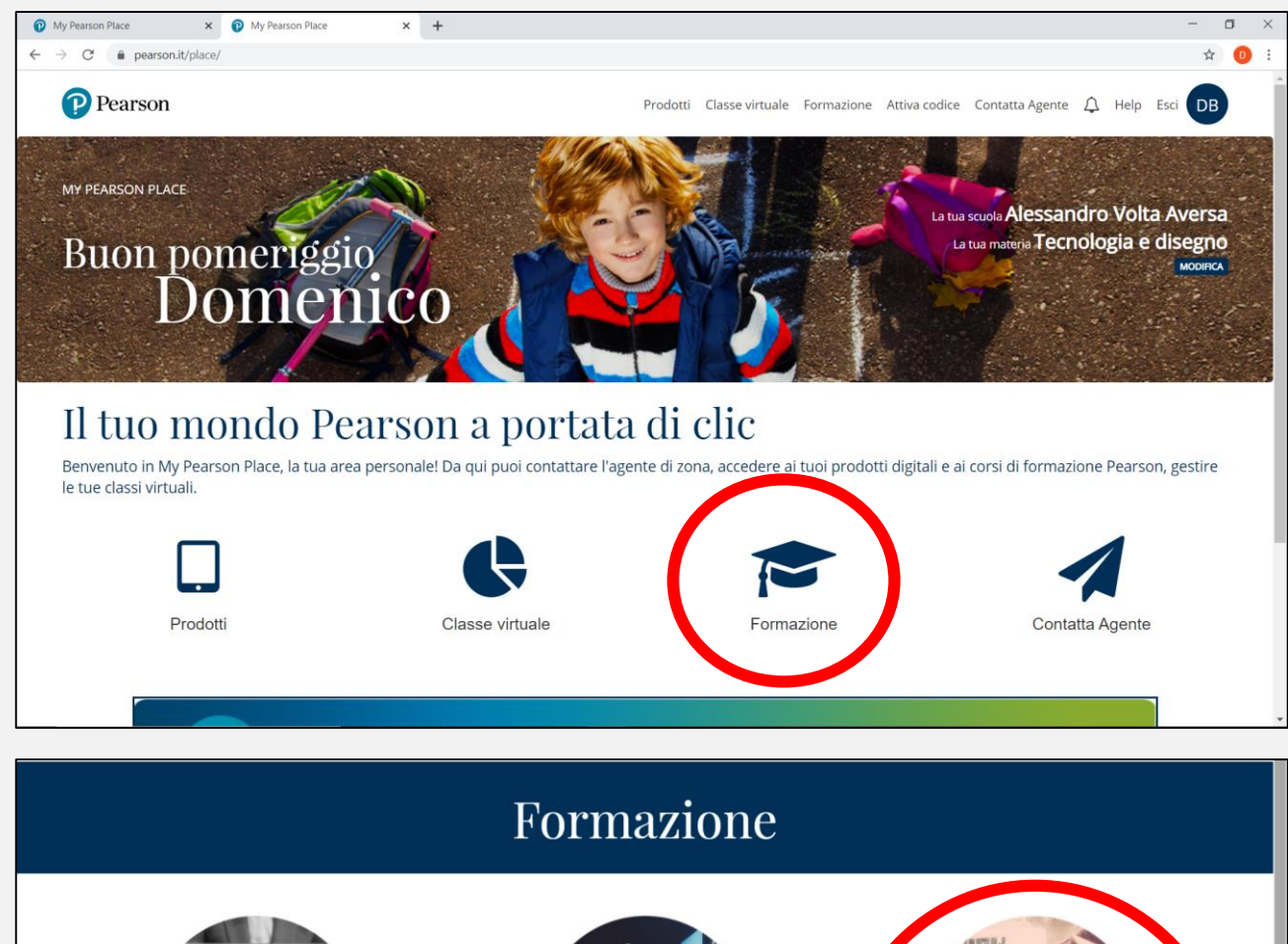

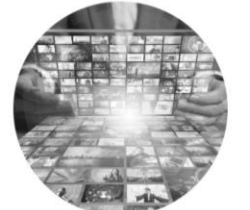

Pearson Education Library L'area in cui potrai scegliere tra oltre 350 videolezioni

online gratuite, della durata di 1 ora ciascuna, sui grandi temi dell'apprendimento: didattica per competenze e inclusiva, classe capovolta, digitale, CLIL e molto altro. Richiedi l'attivazione al tuo Agente di zona e attendi la notifica di conferma.

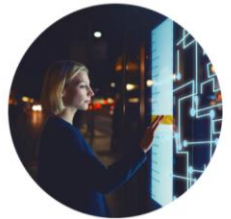

l miei webinar

La tua area personale da cui puoi: partecipare ai webinar in diretta a cui hai effettuato l'iscrizione e rivederil tutte le volte che vuoi; accedere nuovamente alle videolezioni Pearson Education Library: scaricare l'attestato di partecipazione dopo aver risposto a un breve questionario.

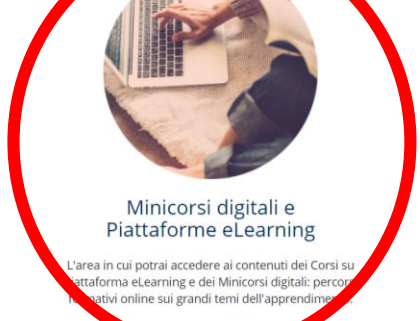

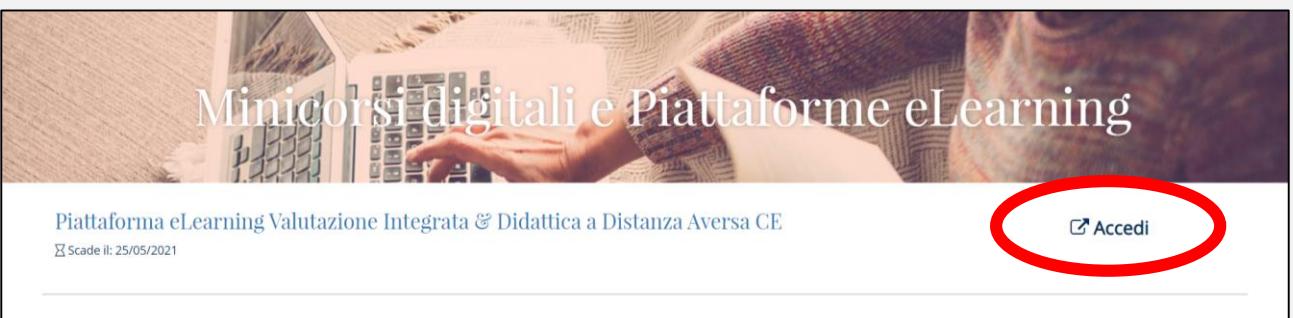

Imparare senza confini Volta Aversa CE ⊠scade il: 11/05/2021 Accedi

4 - Dopo l'accesso al corso, dal menu di sinistra, cercare e selezionare la voce
 Attestato di partecipazione, poi fare clic su Attestato di partecipazione
 evidenziato in giallo.

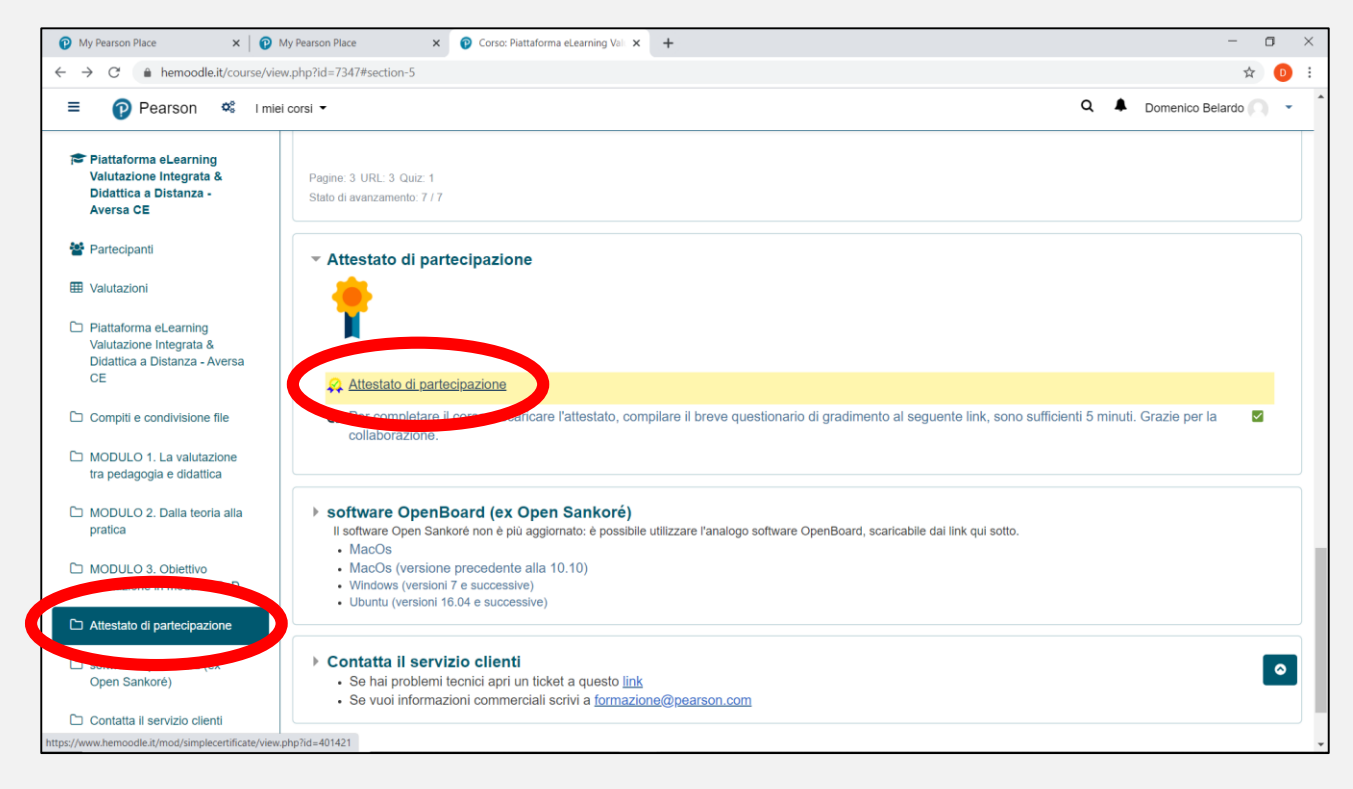

Se il percorso è stato completato e si è già risposto al questionario di gradimento è possibile scaricare l'attestato su facendo clic su **Ottieni il certificato**.

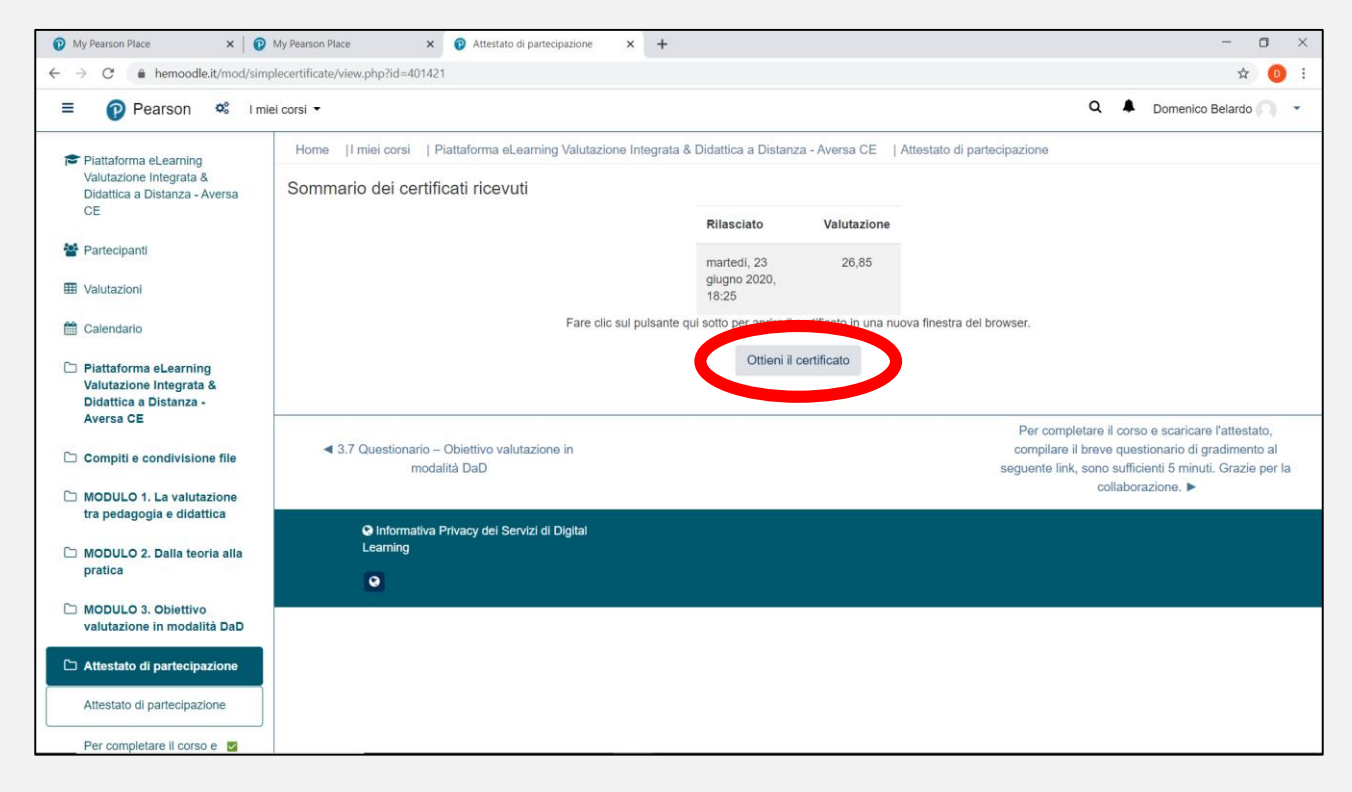

 5 - L'attestato si aprirà in un'altra finestra del browser; per scaricarlo fare clic destro del mouse in un punto qualsiasi e selezionare Salva con nome, oppure fare semplicemente clic sul pulsante Scarica indicato in alto.

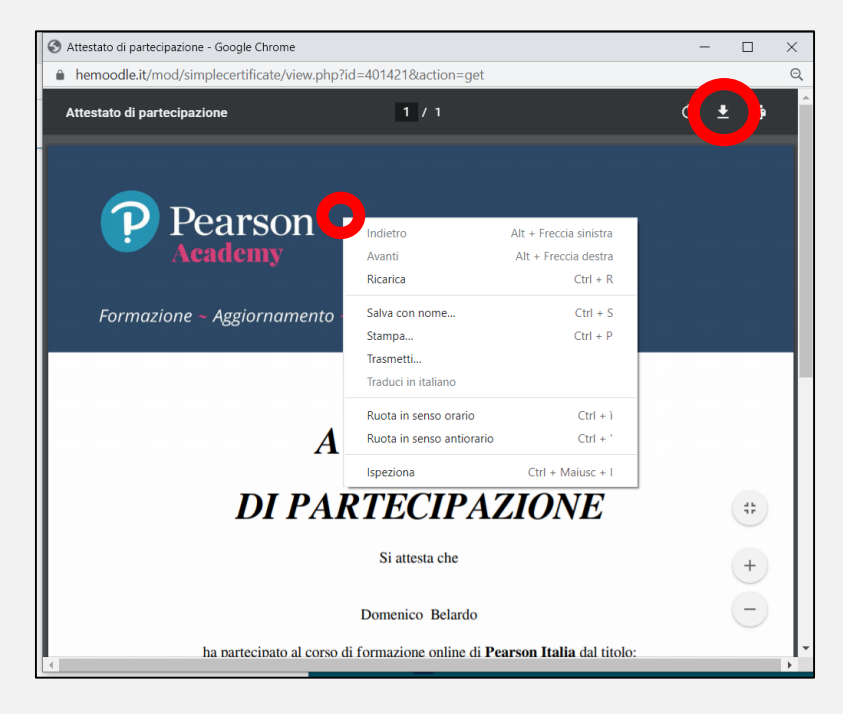

Salvare l'attestato in una cartella del proprio dispositivo ed uscire dalla piattaforma Pearson, facendo clic sul proprio nome in alto a destra e poi su **Esci**.

| 🕐 My Pearson Place 🗙 🛛 🕐                                                                | My Pearson Place × 🖗 Attestato di partecipazione × +                                          | •                                                                                                    |                                |               | - o ×                                                                                       |
|-----------------------------------------------------------------------------------------|-----------------------------------------------------------------------------------------------|----------------------------------------------------------------------------------------------------|--------------------------------|---------------|---------------------------------------------------------------------------------------------|
| $\leftrightarrow$ $\rightarrow$ $\mathcal{C}$ $\triangleq$ hemoodle.it/mod/sim          | plecertificate/view.php?id=401421                                                             |                                                                                                    |                                |               | <b>n</b> :                                                                                  |
| ≡ 🔞 Pearson 🎕 Im                                                                        | iei corsi 👻                                                                                   |                                                                                                    |                                | ٩             | Domenico Belardo 🔘 🔹                                                                        |
| Piattaforma eLearning<br>Valutazione Integrata &<br>Didattica a Distanza - Aversa<br>CE | Home  I miei corsi   Piattaforma eLearning Valutazione Integra                                | ata & Didattica a Distanz                                                                                                    | a - Aversa CE   Attestato di p | artecipazione | 🛿 Dashboard                                                                                 |
|                                                                                         | Sommario dei certificati ricevuti                                                             |                                                                                                    |                                | Profilo       |                                                                                             |
|                                                                                         |                                                                                               | Rilasciato                                                                                                    | Valutazione                    |               | Preferenze                                                                                  |
| <ul> <li>Partecipanti</li> <li>Valutazioni</li> </ul>                                   |                                                                                               | martedi, 23<br>giugno 2020,<br>18:25                                                                                                    | 26,85                          |               | 🗭 Esci                                                                                      |
| 🛗 Calendario                                                                            | Fare clic sul pulsante qui sotto per aprire il certificato In una nuova finestra del browser. |                                                                                                    |                                |               |                                                                                             |
| Piattaforma eLearning<br>Valutazione Integrata &<br>Didattica a Distanza -<br>Aversa CE |                                                                                               | Ottieni il e                                                                                                    | vertificato                    |               |                                                                                             |
| Compiti e condivisione file                                                             | ◀ 3.7 Questionario – Obiettivo valutazione in<br>modalità DaD                                 | Image: State of the state of the s |                                |               | so e scaricare l'attestato,<br>stionario di gradimento al<br>cienti 5 minuti. Grazie per la |
| MODULO 1. La valutazione<br>tra pedagogia e didattica                                   |                                                                                               |                                                                                                    |                                | collabo       | razione. 🕨                                                                                  |
| <ul> <li>MODULO 2. Dalla teoria alla<br/>pratica</li> </ul>                             | <ul> <li>Informativa Privacy del Servizi di Digital<br/>Learning</li> </ul>                   |                                                                                                    |                                |               |                                                                                             |
| MODULO 3. Obiettivo<br>valutazione in modalità DaD                                      |                                                                                               |                                                                                                    |                                |               |                                                                                             |
| Attestato di partecipazione                                                             |                                                                                               |                                                                                                    |                                |               |                                                                                             |
| Attestato di partecipazione                                                             |                                                                                               |                                                                                                    |                                |               |                                                                                             |
| ttps://www.hemoodle.it/login/logout.php?sesskey                                         | i<br>=iCotamyMQG                                                                              |                                                                                                    |                                |               |                                                                                             |